## SoluStab CALCULATOR on your Android phone

Follow the steps below to insert the SoluStab calculator to your phone's home screen

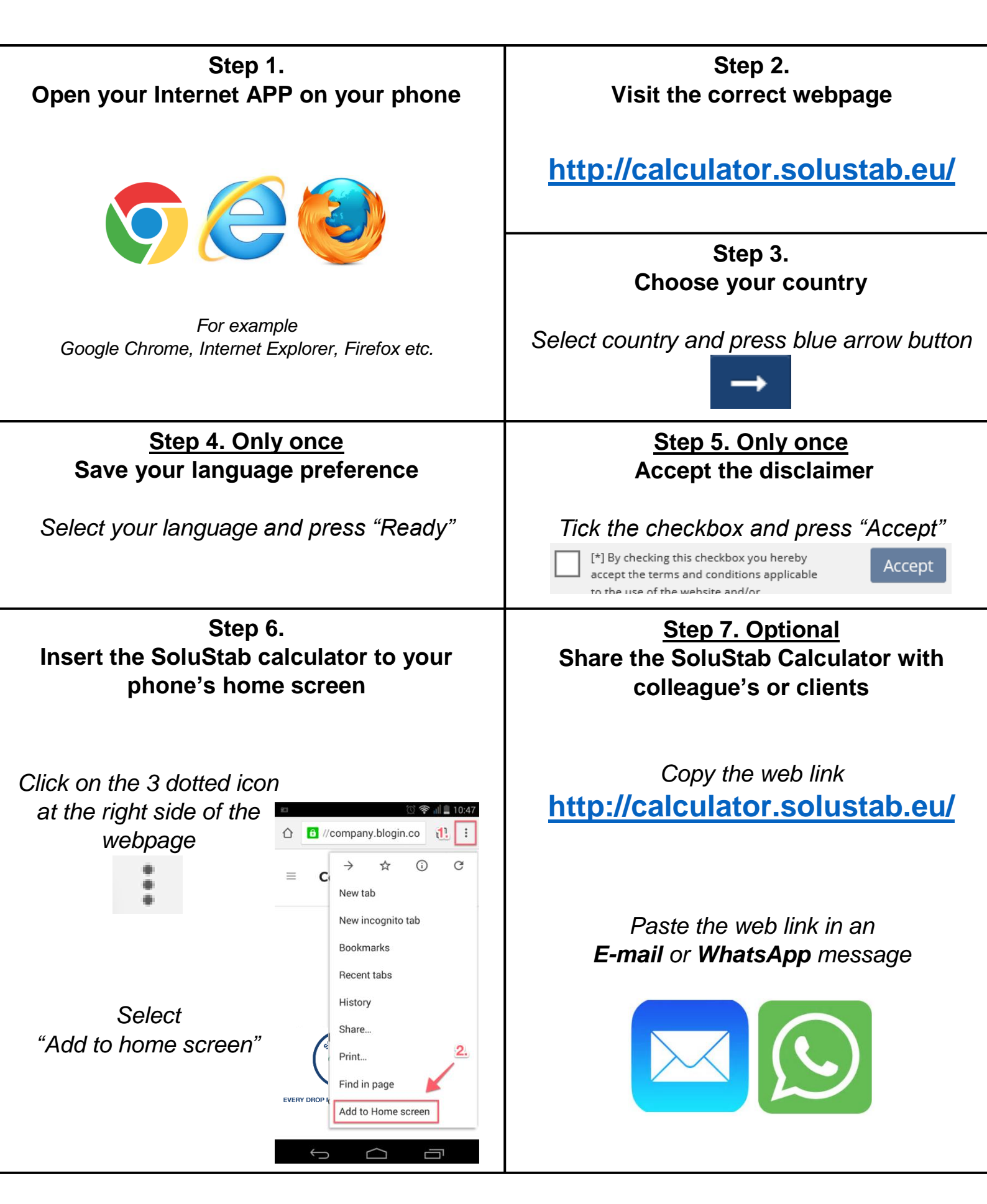

## SoluStab CALCULATOR on your Apple Iphone

Follow the steps below to insert the SoluStab calculator to your phone's home screen

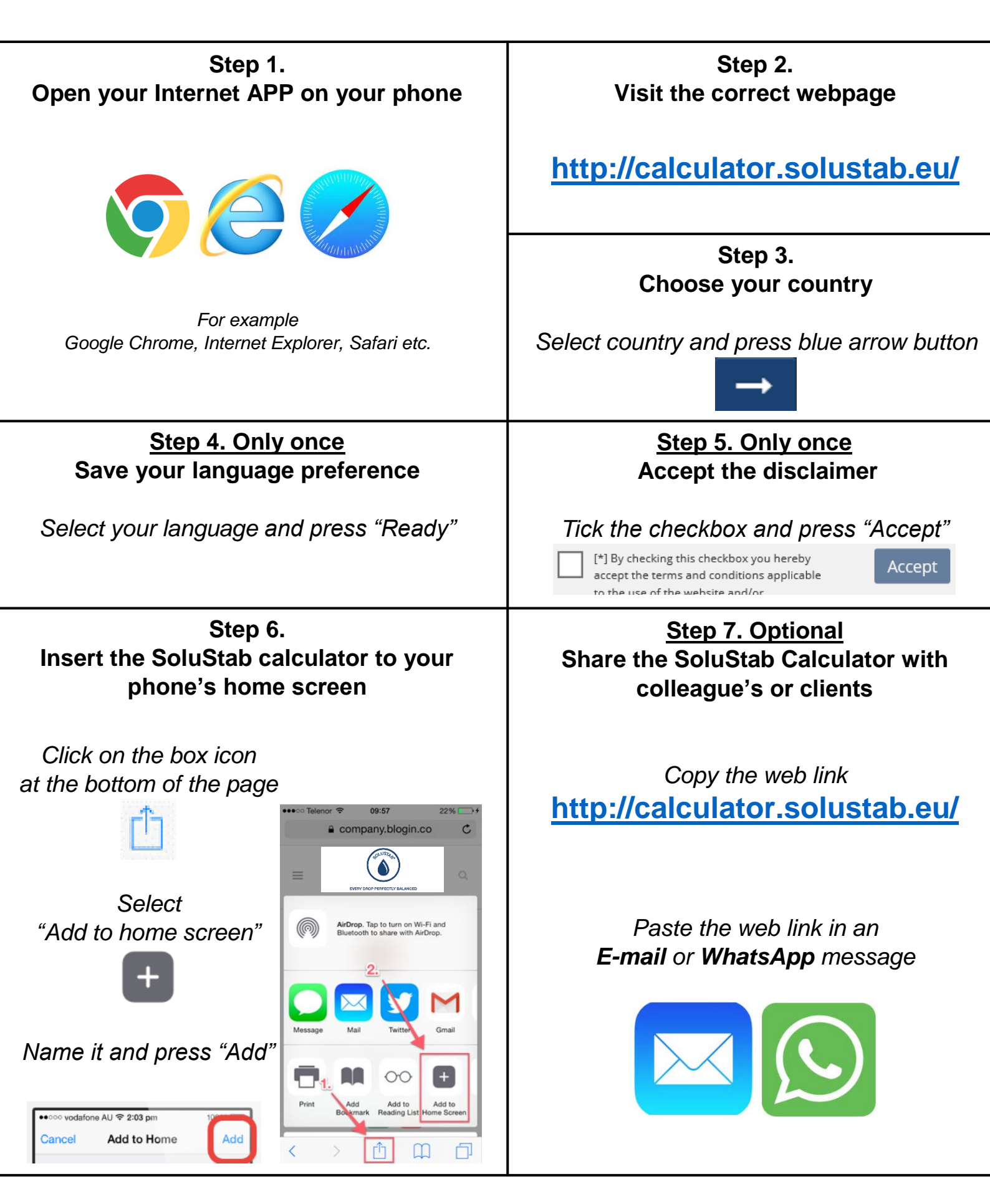